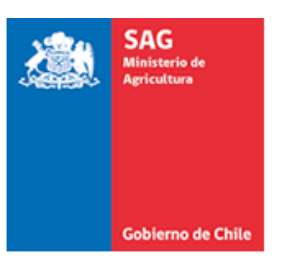

## GUÍA PARA REALIZAR SOLICITUD DE EVALUACIÓN MONOGRÁFICA DE ALIMENTOS PARA ANIMALES EN PORTAL CEROFILAS

## Ver guía con antecedentes a presentar.

Consideraciones generales:

• El Portal Cerofilas solo se utilizará para presentación de solicitudes de evaluación monográfica que ingresen por primera vez.

No se debe utilizar la plataforma en los siguientes casos:

- Para solicitudes de <u>habilitación de establecimientos elaboradores de ingredientes</u> <u>de origen animal</u> (aceites, hemoderivados, harinas de origen animal.
- Para solicitudes de modificación de resolución para especies de abasto o especies no productivas
- Correo alimentosanimales@sag.gob.cl

#### 1.- Ingresar al sitio <a href="https://cerofilas.sag.gob.cl/">https://cerofilas.sag.gob.cl/</a>

2.- Seleccionar trámite *"Evaluación de monografía de procesos de productos para la alimentación animal"* 

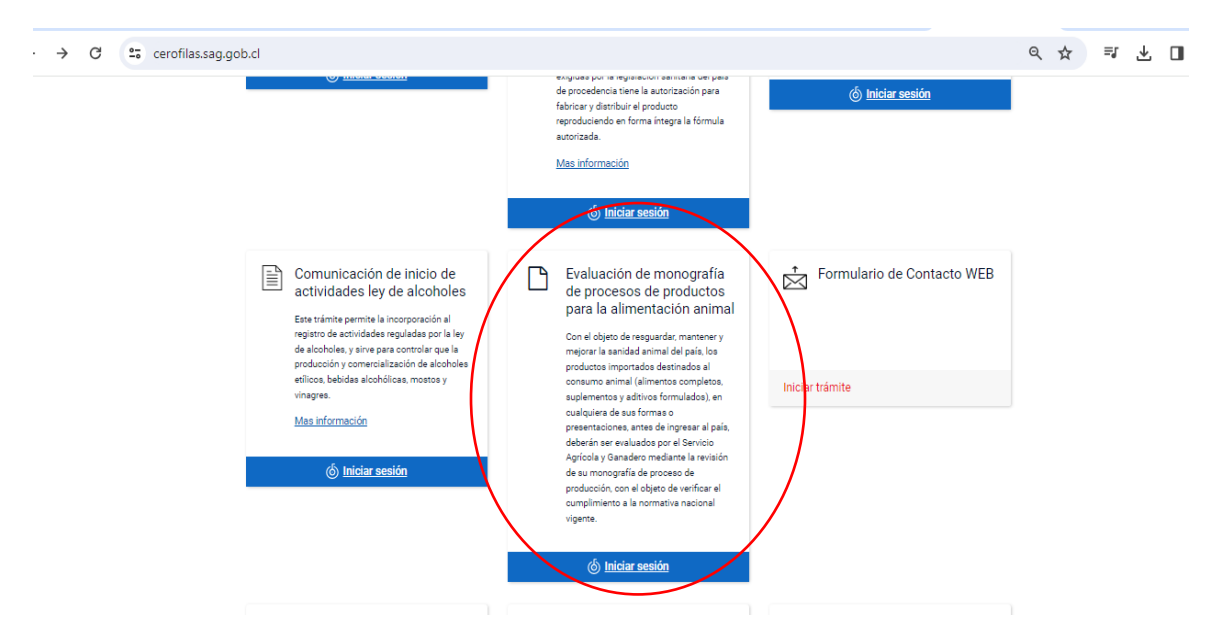

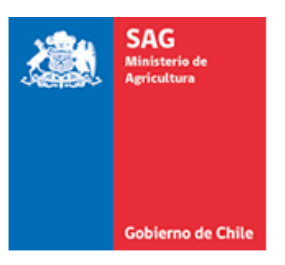

3.- Iniciar Sesión con su Clave Única.

| ← → C 😁 accounts.claveunica.gob.cl/accounts/lo | gin/?next=/openid/authorize%3Fclient_id%3Deb838855f2344f65a4c925df80cdcad5%26r | edirect_uri%3Dhttps%2 👁 🕇 | ≿ = ± C |
|------------------------------------------------|--------------------------------------------------------------------------------|---------------------------|---------|
|                                                | စ် ClaveÚnica 💽 🗠 A+                                                           |                           |         |
|                                                | Cero Filas SAG                                                                 |                           |         |
|                                                | Ingresa tu RUN                                                                 |                           |         |
|                                                | Ingresa tu ClaveÚnica                                                          |                           |         |
|                                                | Recupera tu ClaveÚnica<br>Solicita tu ClaveÚnica                               |                           |         |
|                                                | INGRESA                                                                        |                           |         |
|                                                | <u>Ayuda al 600 360 33 03</u>                                                  |                           |         |

4.- Si desea continuar con el trámite, seleccionar opción SI

| → C Scerofilas.sag.gob.cl/etapas/eje | cutar/513288#                                                                                                    | Q                          | ☆ | ≡J | 坐 | 4 |
|--------------------------------------|----------------------------------------------------------------------------------------------------|----------------------------|---|----|---|---|
| Home /                               |                                                                                                    |                            |   |    |   |   |
| 🔓 Trámites o                         | disponibles Información del Trámite                                                                                                    |                            |   |    |   |   |
| Historial d                          | Con el objeto de reguardar, mantener y mejorar la santidad animal del país, los productos importados destinados al consumo a<br>le Trámites a (alimentos completos, suplementos y aditivos formulados), en cualquiera de sus formas o presentaciones, antes de ingresar al<br>debesia ne evaluados por ol Revicio Apricios Paraletos metalares in atevisión de su monografía de proceso de producción, o<br>objeto de venficar el cumplimiento a la normativa nacional vigente.      | nimal<br>I país,<br>con el |   |    |   |   |
|                                      | GUIA PARA ELABORAR Y PRESENTAR MONOGRAFÍAS DE PROCESO DE PRODUCCIÓN DE PRODUCTOS DESTINADOS<br>ALIMENTACIÓN ANIMAL<br>Toda la información deberá presentarse en español, si no se encuentra disponible en español, se acepta en inglés o portugués.                                                                                                    | ALA                        |   |    |   |   |
|                                      | El interesado deberá cancelar una tarifa de 5 UTM + IVA por cada producto presentado, o línea de proceso en el caso de alimentos<br>especies no productivas.                                                                                                    | s para                     |   |    |   |   |
|                                      | INFUNITABLE Todo importador de alimentos para animales debe realizar la comunicación de inclio de actividades antes el Servicio, cont<br>a lo dispuesto en el artículo NY de lorgiamento de alimentos para animales. Quaden excluidos de acentar su monografia facida aquidos atórios e ingreferense de origen vegetal y mineral en au ar<br>por, es desir, que no se encuentres mestados con otros admos o ingredientes. Consultes al como electrónico alimentosanimales@seg.gob.cl | forme<br>.stado            |   |    |   |   |
|                                      | ∠Deses continuar con el trámite?<br>● Si<br>○ No<br>Σiguiente                                                                                                    |                            |   |    |   |   |

5.- En "**Tipo de solicitud**" debe seleccionar la especie de destino del producto a evaluar.

- *Abasto*: En el caso de animales destinados a consumo (incluye equinos).
- *Mascotas*: para especies no productivas. Considerar en esta categoría a especies ornamentales (aves, peces), exóticos, animales de zoológico.

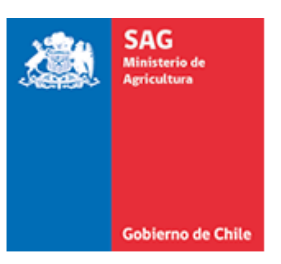

Considerar que, en el caso de alimentos para especies no productivas, la evaluación se realiza por línea de proceso. En el caso de productos para especies de abasto, se autorizan de manera individual, producto a producto.

| $\rightarrow$ | G | ea cerofil | las.sag.gob.c | cl/etapas/e     | ejecutar/513288/1                                    |                               |                                               |                                    |                    |              |                                                   | Q | \$<br>≡ſ | ₹ | Ŵ |
|---------------|---|------------|---------------|-----------------|------------------------------------------------------|-------------------------------|-----------------------------------------------|------------------------------------|--------------------|--------------|---------------------------------------------------|---|----------|---|---|
|               |   |            | 2             | Eddaras & Citiz | Servicio Agrícola y (<br>Sistema de Trámites en líne | Ganadero<br>nea del Servicio  | o Agrícola y Ganadero                         | 0                                  |                    |              | 🏾 🕲 Bienvenido/a, Romina Angélica 🔸               |   |          |   |   |
|               |   |            |               | Home /          |                                                      |                               |                                               |                                    |                    |              |                                                   |   |          |   |   |
|               |   |            |               | Trámite         | es disponibles                                       | Tipo                          | o de Solici                                   | itud                               |                    |              |                                                   |   |          |   |   |
|               |   |            |               | 🗔 Bandeja       | a de Entrada (2)                                     | Número                        | o de solictud                                 |                                    |                    |              | 178298                                            |   |          |   |   |
|               |   |            |               | 🕙 Historia      | al de Trámites                                       | Fecha d                       | de solicitud                                  |                                    |                    | 1            | 11-04-2024                                        |   |          |   |   |
|               |   |            |               |                 |                                                      | Seleccione<br>Masco<br>Abasto | ne tipo de solicitud<br>otas<br>to            |                                    |                    |              |                                                   |   |          |   |   |
|               |   |            |               |                 |                                                      | Especi<br>exótica             | cies No productivas:<br>cas y animales de zoo | a: Aquellas no destina<br>ológico. | adas a consumo hum | ano, como pe | erros, gatos, peces y aves ornamentales, especies |   |          |   |   |
|               |   |            |               |                 |                                                      | Volver                        | Siguiente                                     |                                    |                    |              |                                                   |   |          |   |   |

6.- Completar formulario con la información del producto/fábrica, antecedentes del importador, representante ante SAG, datos de la fábrica.

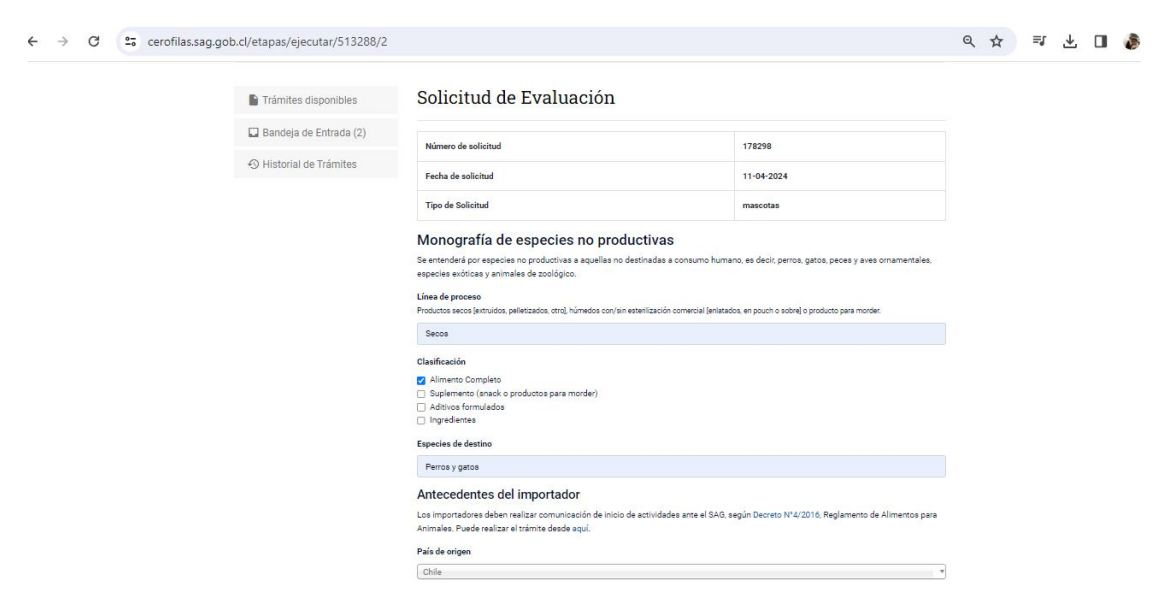

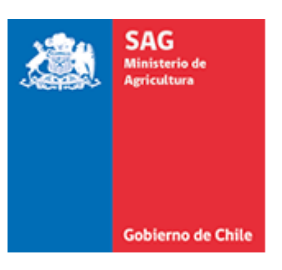

←

# 7.- Adjuntar los antecedentes con los formatos y pesos señalados. Seleccionar "Continuar".

| $\rightarrow$ | G | 25 cerofilas.sag.gol | b.cl/etapas/ejecutar/513288/3 |                                                                                                    |            | QŢ | 2 | ≡J | ⊻ | ۶ |
|---------------|---|----------------------|-------------------------------|----------------------------------------------------------------------------------------------------|------------|----|---|----|---|---|
|               |   |                      | Home /                        |                                                                                                    |            |    |   |    |   |   |
|               |   |                      | Trámites disponibles          | Adjuntar documentos                                                                                            |            |    |   |    |   |   |
|               |   |                      | 🖬 Bandeja de Entrada (2)      | Número de solictud                                                                                             | 178298     |    |   |    |   |   |
|               |   |                      | Historial de Trámites         | Fecha de solicitud                                                                                             | 11-04-2024 |    |   |    |   |   |
|               |   |                      |                               | Tipo de Solicitud                                                                                              | mascotas   |    |   |    |   |   |
|               |   |                      |                               | Certificado libre venta                                                                                        |            |    |   |    |   |   |
|               |   |                      |                               |                                                                                                    |            |    |   |    |   |   |
|               |   |                      | 6                             | High archivos jpg, pdf. El documento no puede superar los 15 Me.                                               |            |    |   |    |   |   |
|               |   |                      |                               | Monografita                                                                                                    |            |    |   |    |   |   |
|               |   |                      |                               | Tipo archivos jpg. pdf. El documento no puede superar los 15 MB.<br>Sistema aseguramiento de calidad           |            |    |   |    |   |   |
|               |   |                      |                               | ▲ Subir archivo                                                                                                |            |    |   |    |   |   |
|               |   |                      |                               | Tipo archivos jpg. pdf. El documento no puede superar los 15 MB.<br>Estudios y resultados que avalen vida útil |            |    |   |    |   |   |
|               |   |                      |                               | ▲ Subir archivo                                                                                                |            |    |   |    |   |   |

# 8.- Seleccionar la opción Finalizar.

| G | 🔓 cerofilas.sag.go | b.cl/etapas/ejecuta           | ar_fin/513288                                              |                                                                                                    | Q | ☆ | 4 | ₹ |
|---|--------------------|-------------------------------|------------------------------------------------------------|----------------------------------------------------------------------------------------------------|---|---|---|---|
|   |                    | Sister                        | r <b>vicio Agrícola y Ga</b><br>ema de Trámites en línea c | nadero<br>O Bienvenido/a, Romina Angélica +                                                                                                    |   |   |   |   |
|   |                    | Home /                        |                                                            |                                                                                                    |   |   |   |   |
|   |                    | Trámites disp<br>Bandeja de E | sponibles<br>Entrada (2)<br>Trámites                       | Paso final<br>Para confirmar y enviar el formulario a la siguiente etapa (En Revision - Revision Sub.Depto Alimentos) haga click en Finalizar.<br>Volver Finalizar |   |   |   |   |

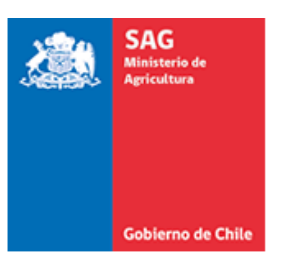

9.- La solicitud será enviada para una pre-revisión. Si aplica, se enviará para que sea realizado el pago. Para esta última gestión el usuario debe ingresar nuevamente a la plataforma y desde la **Bandeja de entrada**, seleccionar el trámite a pagar.

| Trámites disponibles     | Bande | ja de Entrada     |                                                                                           |                           |                            |                        |       |                     |
|--------------------------|-------|-------------------|-------------------------------------------------------------------------------------------|---------------------------|----------------------------|------------------------|-------|---------------------|
| Bandeja de Entrada (286) | Nro.  | Ref.              | Nombre                                                                                    | Etapa                     | Ingreso                    | Modificación           | Venc. | Acciones            |
| ④ Historial de Trámites  | 6110  | REALIZAR PAGO     | Evaluación de<br>monografía de<br>procesos de<br>productos para la<br>alimentación animal | Continuar<br>Pago Usuario | 06-03-<br>2024<br>11.20:06 | 06-03-2024<br>12:24:43 | N/A   | Ingresar<br>Llorrar |
|                          | S796  | inscripción en el | Inscripción en el                                                                         | Ingresar                  | 02-02-                     | 02-02-2024             | N/A   | Ingresor            |

10.- Si desea continuar con el trámite y realizar el pago correspondiente, en el ítem ¿Desea continuar pago? Debe seleccionar la opción **SI** 

| Trámites disponibles       | ¿Desea continu                            | ar al pago?                       |                                                      |                    |
|----------------------------|-------------------------------------------|-----------------------------------|------------------------------------------------------|--------------------|
| 🖥 Bandeja de Entrada (286) | Número de soliciud                        |                                   | 6110                                                 |                    |
| ③ Historial de Trámites    | Fecha de solicitud                        |                                   | 06-03-2024                                           |                    |
|                            | Tipo de Solicitud                         |                                   | mascotas                                             |                    |
|                            | ∠Desca continuar al pago?<br>● Si<br>○ No | En caso de qu<br>(selecciona la o | ie el usuario desista de<br>pcion "No") el trámite s | l pago<br>se cierr |

11.- Seleccionar botón Finalizar, para avanzar a pago

| <u> </u> | SAG<br>Ministerio de<br>Agricultura |                                                                                                    |                                                                                                    |                     |
|----------|-------------------------------------|----------------------------------------------------------------------------------------------------|----------------------------------------------------------------------------------------------------|---------------------|
|          | Gobierno de                         | e Chile<br>Home: / : Bandeja de Entrada                                                                    |                                                                                                    |                     |
|          |                                     | <ul> <li>Trámites disponibles.</li> <li>Bandeja de Entrada (286)</li> <li>Historial de Trámites</li> </ul> | Paso final<br>Para confirmar y enviar el formulario a la siguiente etapa (Realizar Pago) haga click en Finalizar.<br>Volver Finalization |                     |
|          |                                     | niciativa de:                                                                                              | Minimu Share a sa sa sa sa sa sa sa sa sa sa sa sa s                                                                                     | Powered by: 爱simple |

12.- Seleccionar "Siguiente" y avanzar hasta "Ir al pago", al finalizar será redirigido a Portal Pagos.

| Home / Bandeja de Entrada                                                                                 |                                                                                                    |                                                                                                 |
|----------------------------------------------------------------------------------------------------|----------------------------------------------------------------------------------------------------|-------------------------------------------------------------------------------------------------|
| <ul> <li>Trámites disponibles</li> <li>Bandeja de Entrada (286)</li> <li>Historial de Trámites</li> </ul> | Pagar solicitud de inscr<br>Estimado usuario debe realizar el pago para cont<br>El costo de este trámite es de 5 UTM. | ripción<br>nuar con la solicitud.                                                               |
| Iniciativa de:<br>Sobdigito<br>Ministerio Secretaria General de la P                                      | residencia                                                                                                    | Powered by: 쥳 simple                                                                            |
|                                                                                                    |                                                                                                    |                                                                                                 |
| Porte 7 sancija de Entrada Ir al Ir al Bandeja de Entrada (286) Valve Historial de Trámites               | Pago<br>onfirmar y enviar el formulano al Portal de Pago haga click en Pagar.<br>er Pagar D                           | El usuario externo debe seleccionar el boton<br>"Pagar", para ser redirigido a portal de pagos. |
| Niciativa de:<br>Sob digital<br>Ministerio Secretaria General de la Presidencia                           |                                                                                                    | Powered by: 🔁 simple                                                                            |